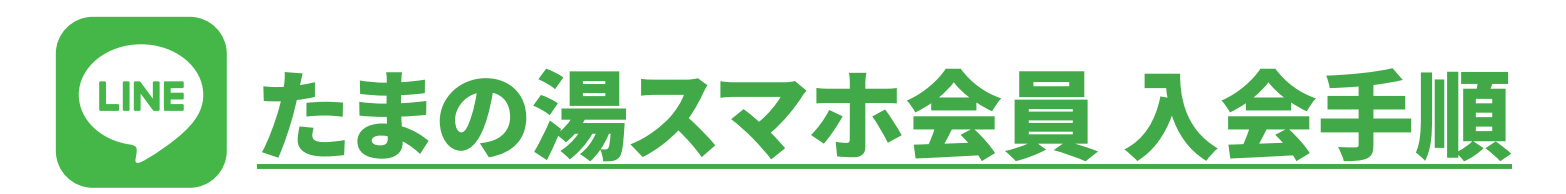

2022/10/1~新しくスマホ会員制度を導入いたしました。LINEアプリで、たまの湯の会員証が表示できます。 新しく無料会員もできました!!(無料会員は入館料割引のみ) 是非、この機会にご登録くださいませ。

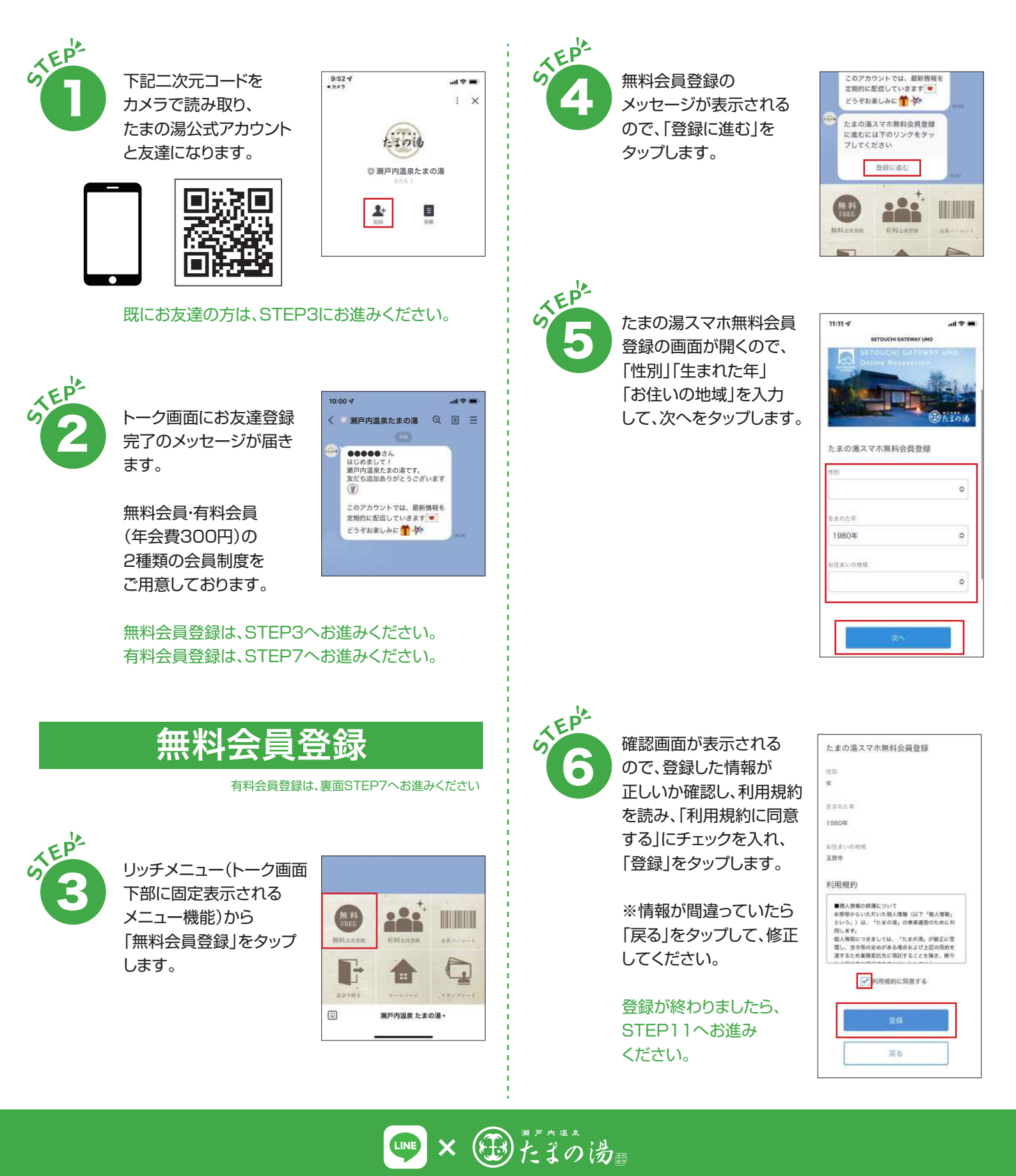

## 有料会員登録

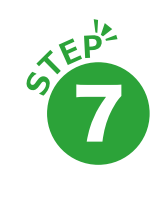

リッチメニュー(下部の 6分割のメニュー)から 「有料会員登録」をタップ します。

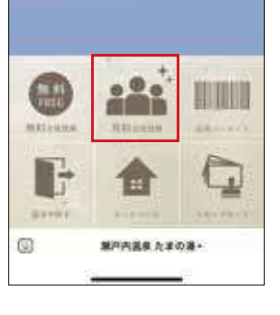

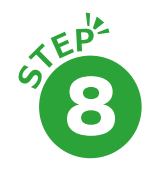

有料会員登録のメッセージが表示されるので、 「登録に進む」をタップ します。

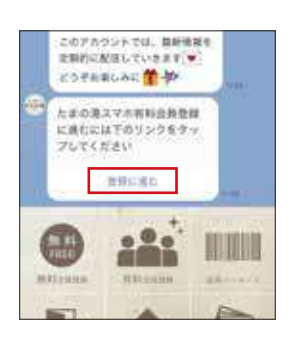

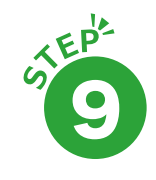

たまの湯スマホ有料会員 登録の画面が開くので、 「性別」〜「電話番号」を 入力して、次へをタップ します。

|   | 4.0          | ¢ |
|---|--------------|---|
|   | 4940         |   |
|   | 1980%        | 0 |
|   |              | ٥ |
|   |              | ٥ |
| T | 144          |   |
|   | 24.78        |   |
|   | 144          |   |
|   | 998 900      |   |
|   | and a        |   |
|   | Zees.0101550 |   |
|   |              |   |

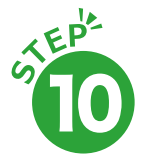

確認画面が表示される ので、登録した情報が 正しいか確認し、利用規約 を読み、「利用規約に同意 する」にチェックを入れ、 「登録」をタップします。

※情報が間違っていたら 「戻る」をタップして、修正 してください。

登録が終わりましたら、 STEP11へお進み ください。

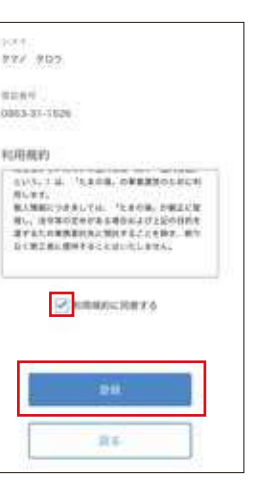

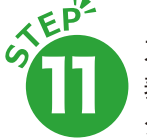

スマホからの確認画面が 表示されるので、「OK」を タップします。

| - 1        | <b>r</b> - |   |
|------------|------------|---|
| https://ur | e-grp.com  |   |
|            | dк         | 1 |

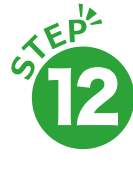

「LINEと瀬戸内温泉 たまの湯を連携しました」 というメッセージ画面が 表示されます。これで会員 登録は完了となります。

右上の×をタップして、 画面を閉じてください。

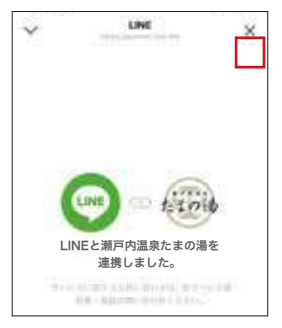

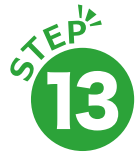

既に、カード会員に入られている方は、ポイント・有効 期間等のデータの引き継ぎがありますので、スマホ 有料会員登録後にたまの湯フロントにて、移行の 手続きをお願いいたします。 ※ポイントの有効期限は、最終来館日より1年間です。

新規でスマホ有料会員にご登録された方は、初回 利用時が有効期限の開始日となりますので、フロント にて入会金(300円)をお支払いください。

## 会員証の表示方法

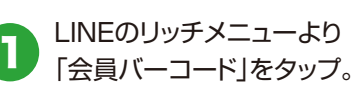

します。

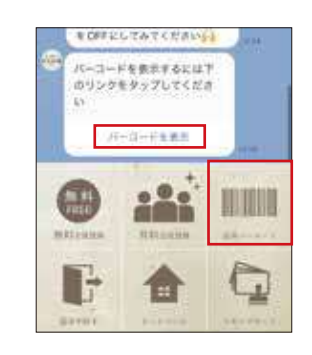

バーコードが表示されるので、 右記の画面をフロントにご提示 ください。

メッセージが表示されるので、 「バーコード表示」をタップ

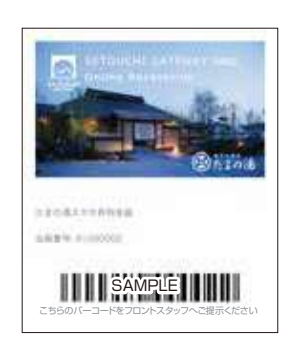

※リッチメニューから、解約手続き・スタンプカードもご利用いただけます。 操作について分からないことがありましたら、お気軽にスタッフにご質問ください。

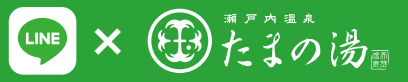